## User Guide For Using Microsoft Teams

**E-Meeting Platform** 

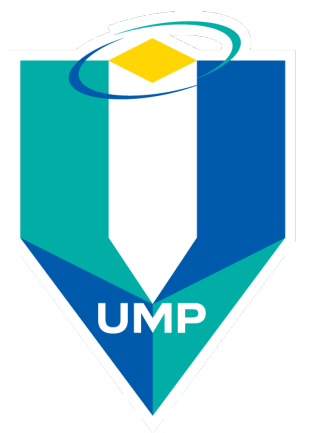

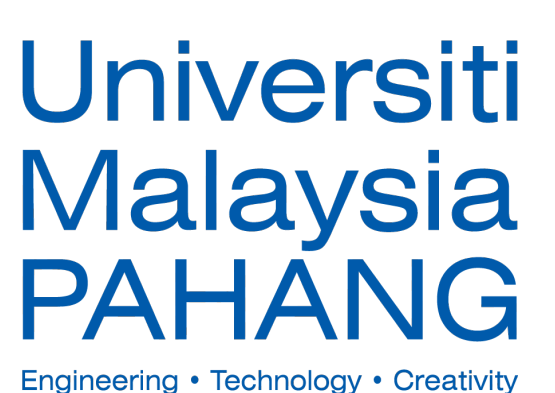

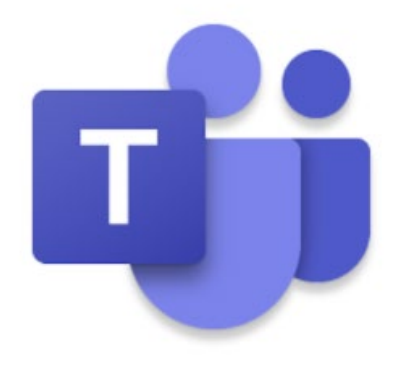

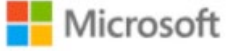

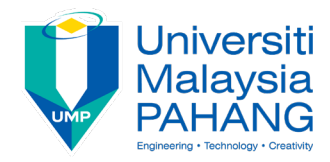

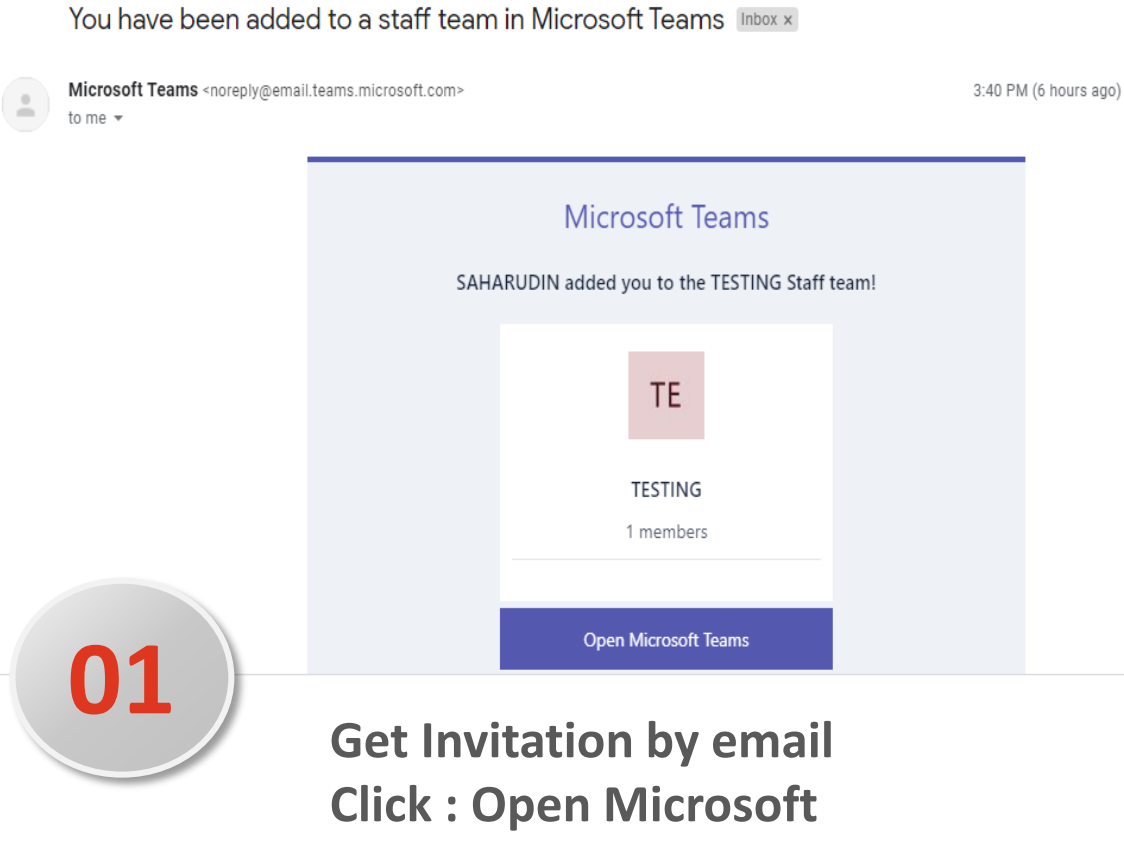

Teams

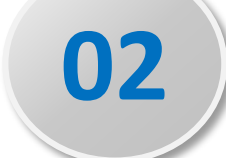

## Click : Use the web app instead

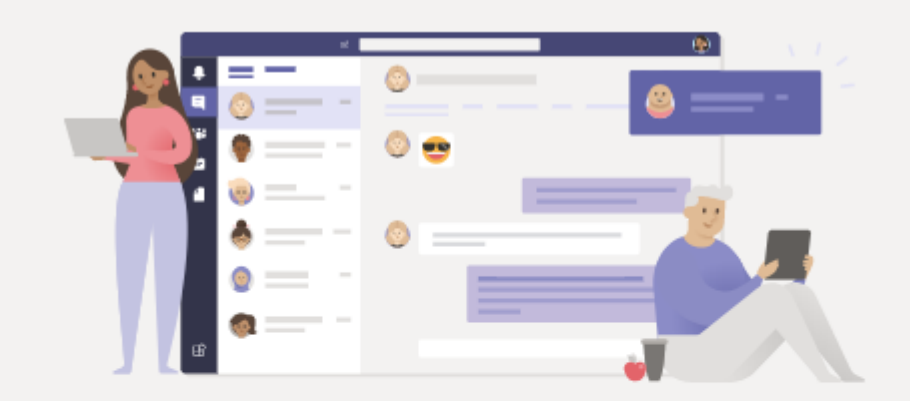

## Stay better connected with the Teams desktop app

Download the Windows app

Use the web app instead

Already have the Teams app? Launch it now

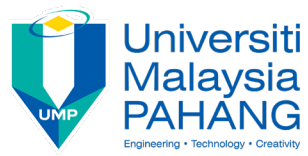

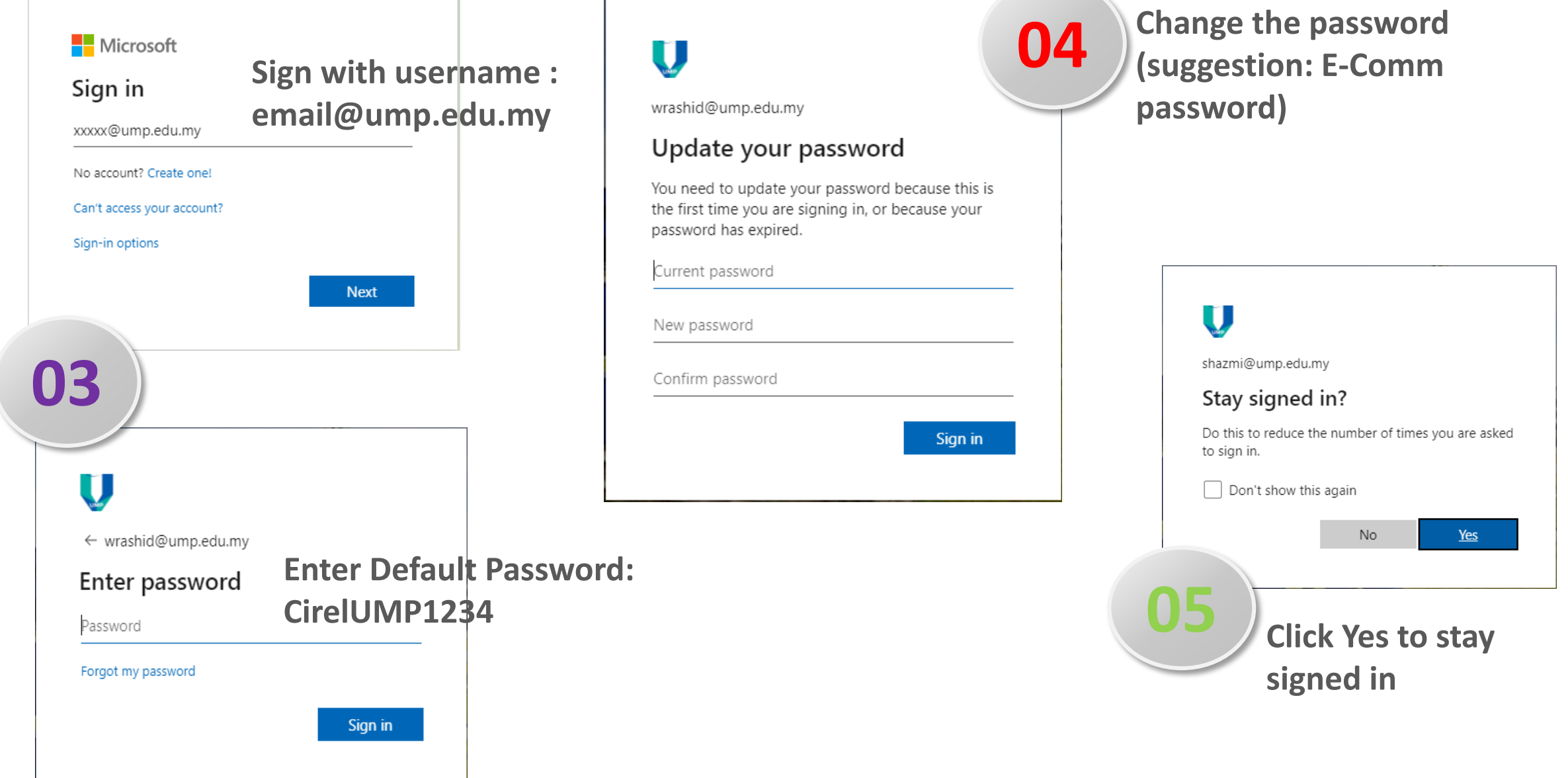

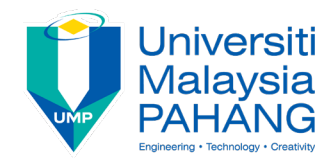

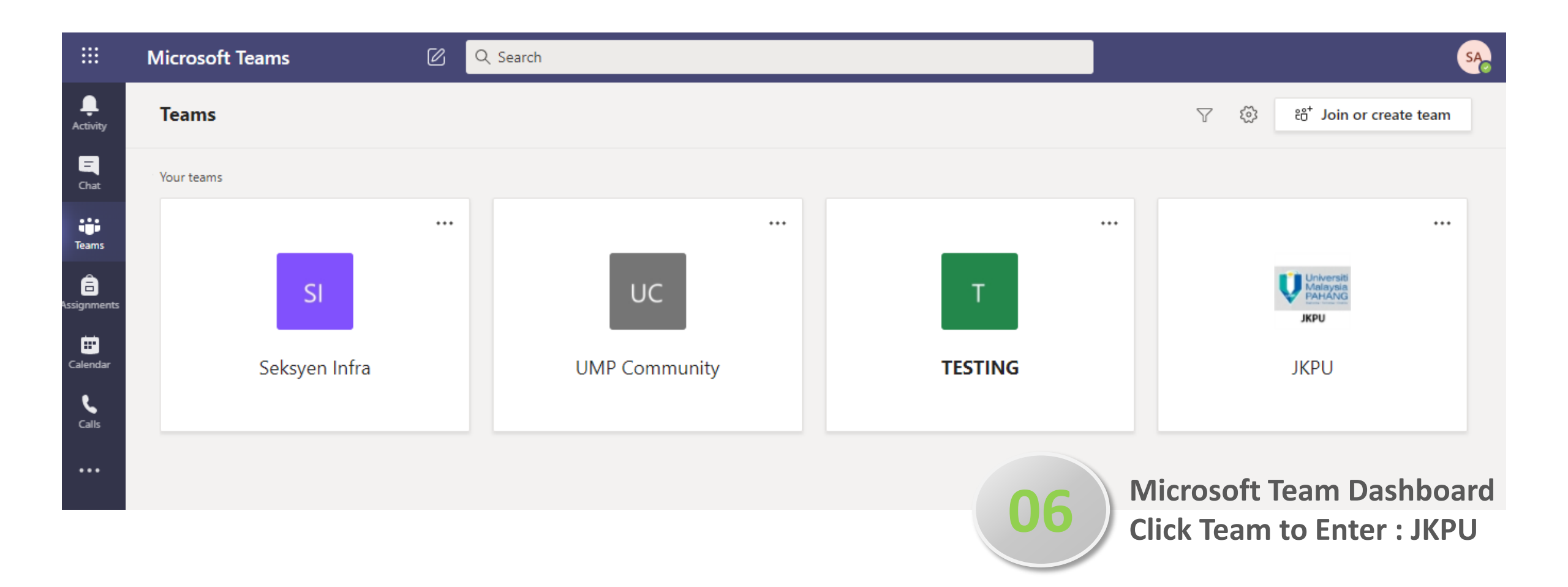

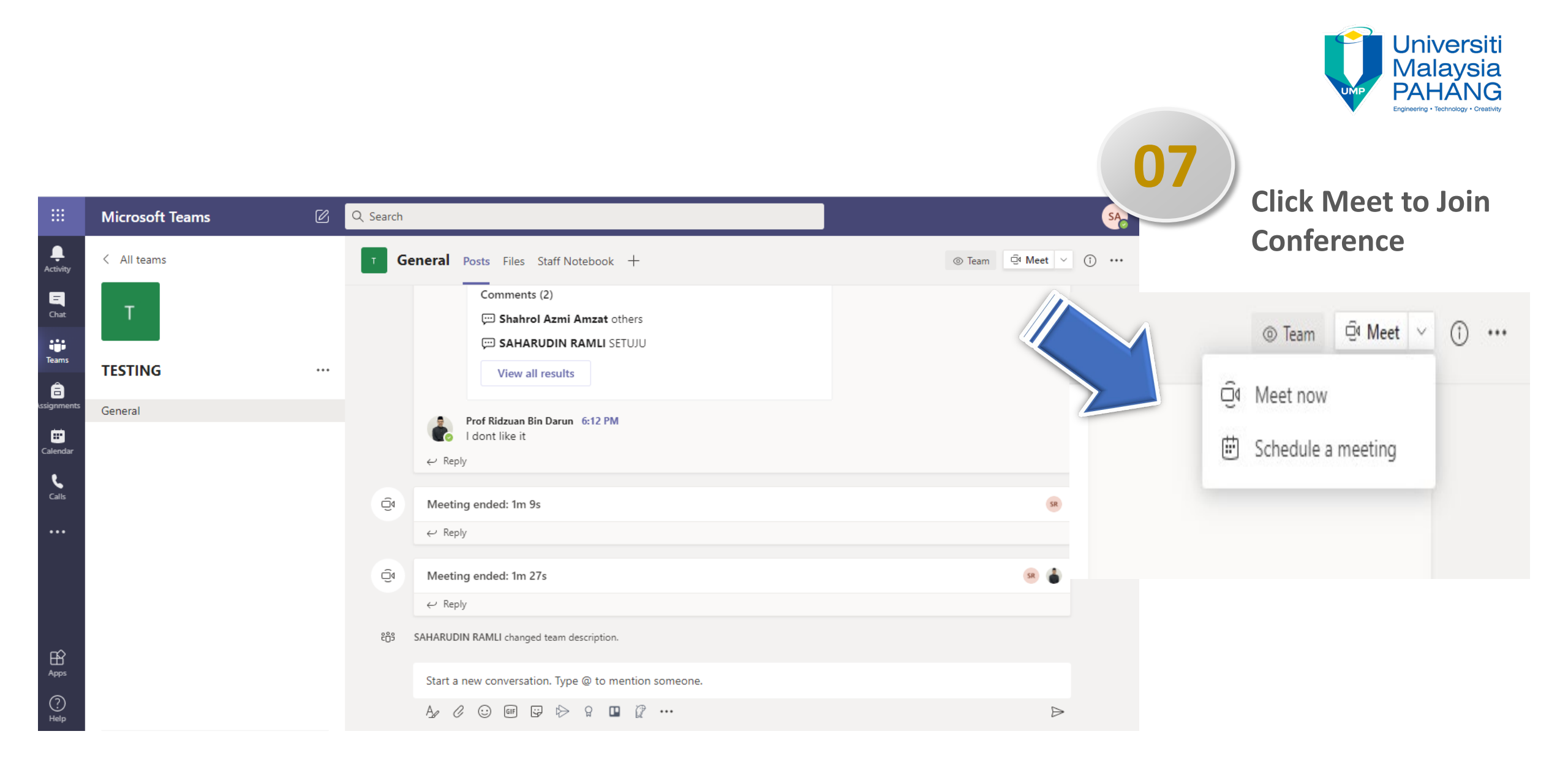